## Contracting and Licensing How to purchase the X (Twitter) Add-on?

You can add the X Add-on to your Blog2Social Premium version (**Smart**, **Pro** or **Business**).

Please ensure that **version 8.2.0** of Blog2Social is installed on your website in order to use it. You can check and update your version by clicking on "**Plugins**" -> "**Installed Plugins**" in your WordPress dashboard.

Select "**Buy X-Add-on**" below the Add-ons: <u>https://en.blog2social.com/pricing/</u>

| Video Posting                   | X-Add-on               | Telegram               | HumHub                 |
|---------------------------------|------------------------|------------------------|------------------------|
| <u>Share video files on 12</u>  | Connect your X         | Telegram is a          | HumHub is a            |
| <u>networks</u> , like YouTube, | (Twitter) profile with | messenger service with | customizable softwar   |
| Vimeo, TikTok,                  | Blog2Social. Select a  | a variety of different | solution for corporate |
| Facebook, Instagram,            | post volume that       | themed channels.       | communications.        |
| Pinterest and more.             | meets your posting     | \$19 annually          | \$549 annually         |
| Max. 250 MB per video.          | needs. Monthly         |                        |                        |
| 25 GB per year,                 | subscription.          |                        | Buy HumHub             |
| expandable.                     | from \$14,99 per month | Buy relegium           |                        |
| \$69                            |                        |                        |                        |
| <b>\$09</b>                     | Buy X-Add-on           |                        |                        |

Click on the dropdown menu. A list will open. Select "**ADD-ON X**" from this list and click on "**Continue**".

| Continue Order                 |                |                                                                               |
|--------------------------------|----------------|-------------------------------------------------------------------------------|
| Order                          | Authentication | Payment                                                                       |
| Choose your license<br>ADDON X | ~              | Continue ><br>You will be redirected to the payment provider payproglobal.com |

Now enter your billing information and then click "Submit Order".

The following guide explains exactly how connect X with Blog2Social: Page 1/2

(c) 2025 Blog2Social <customer-service@blog2social.com> | 2025-06-26 15:47

URL: https://www.blog2social.com/en/faq/content/7/253/en/how-to-purchase-the-x-twitter-add\_on.html

## **Contracting and Licensing**

How do I connect Blog2Social with my X (Twitter) profile?

Unique solution ID: #1253 Author: n/a Last update: 2024-12-02 01:23

> Page 2 / 2 (c) 2025 Blog2Social <customer-service@blog2social.com> | 2025-06-26 15:47 URL: https://www.blog2social.com/en/faq/content/7/253/en/how-to-purchase-the-x-twitter-add\_on.html